# Rosemount<sup>™</sup> Wireless Dam Monitor (WDM)

Special

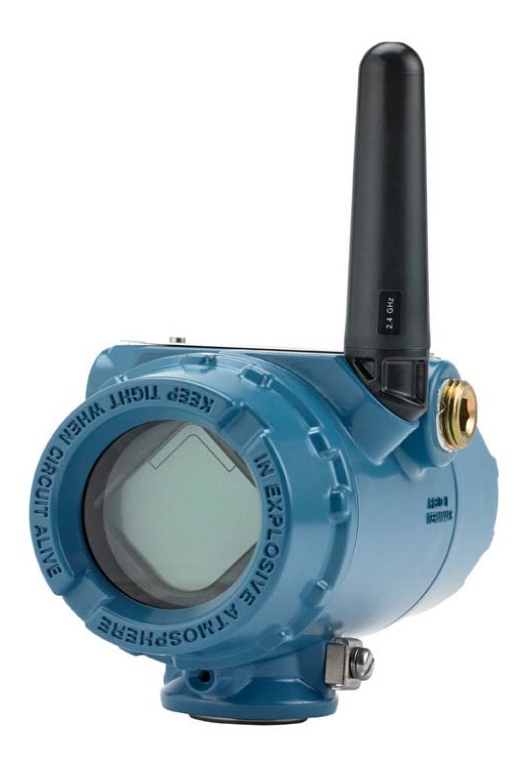

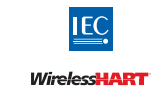

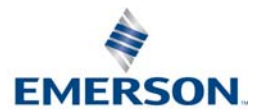

## **Rosemount WDM**

Rosemount WDM Hardware Revision

HART<sup>®</sup> Device Revision

1 1

Device Install Kit/DD Revision

Device Revision 1, DD Revision 1 or higher

### NOTICE

This guide provides basic information for the Rosemount WDM special. It does not provide instructions for detailed configuration, diagnostics, maintenance, service, troubleshooting, or installations.

## **A**WARNING

#### Failure to follow these installation guidelines could result in death or serious injury.

Make sure only qualified personnel perform the installation.

#### Explosions could result in death or serious injury.

- Before connecting a Field Communicator in an explosive atmosphere, make sure the instruments are
  installed in accordance with intrinsically safe or non-incendive field wiring practices.
- Verify the operating atmosphere of the transmitter is consistent with the appropriate hazardous locations certifications.

#### This device complies with Part 15 of the FCC Rules. Operation is subject to the following conditions:

- This device may not cause harmful interference.
- This device must accept any interference received, including interference that may cause undesired operations.
- This device must be installed to ensure a minimum antenna separation distance of 20 cm from all person.
- The black power module may be replaced in a hazardous area. The black power module has surface resistivity greater than one giga-ohm and must be properly installed in the wireless device enclosure. Care must be taken during transportation to and from the point of installation to prevent electrostatic charge build-up.

### NOTICE

## Shipping considerations for wireless products: (lithium battery: black power module, model number 701PBKKF)

The unit was shipped to you without the black power module installed. Remove the black power module prior to shipping the unit.

Each black power module contains two "C" size primary lithium batteries. Primary lithium batteries are regulated in transportation by the U. S. Department of Transportation, and are also covered by IATA (International Air Transport Association), ICAO (International Civil Aviation Organization), and ARD (European Ground Transportation of Dangerous Goods). It is the responsibility of the shipper to ensure compliance with these or any other local requirements. Consult current regulations and requirements before shipping.

#### Contents

| Functionality         | Troubleshooting          |
|-----------------------|--------------------------|
| Physical installation | Power module replacement |
| Verify operation      | Product Certifications10 |

## 1.0 Functionality

The intended use of this WDM special is to provide a solution for real-time monitoring of applications in underground water level and pressure management of an embankment dam to determine the stability of its structure. An Impress strain gauge pressure sensor is connected directly to the WDM which excites the sensor and measures the output. The WDM converts the measured voltage to a pressure reading in PSI, meters of water or other units and wirelessly transmits the reading as well. This solution eliminates the need for solar panels and associated costly materials making it an inexpensive and easy solution.

## 1.1 Wireless considerations

#### Power up sequence

The Rosemount WDM Special and all other wireless devices should be installed only after the Wireless Gateway ("Gateway") has been installed and is functioning properly. Wireless devices should also be powered up in order of proximity from the Gateway, beginning with the closest. This will result in a simpler and faster network installation. Enable active advertising on the Gateway to ensure new devices join the network faster. For more information, see the Gateway <u>Reference Manual</u>.

### Antenna position

The special is offered with both the external antenna (WK1) and the extended range antenna (WM1). The antenna should be positioned vertically, either straight up or straight down, and it should be approximately 3 ft. (1 m) from any large structure, building, or conductive surface to allow for clear communication to other devices.

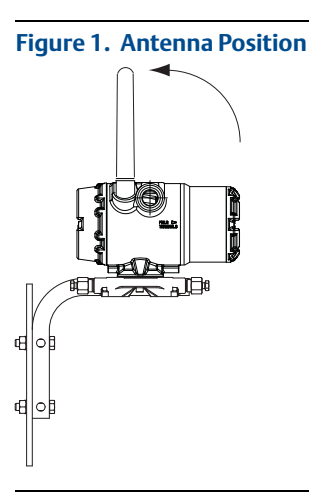

### **Conduit entry**

Upon installation, ensure each conduit entry is either sealed with a conduit plug using approved thread sealant, or has an installed conduit fitting or cable gland with appropriate threaded sealant.

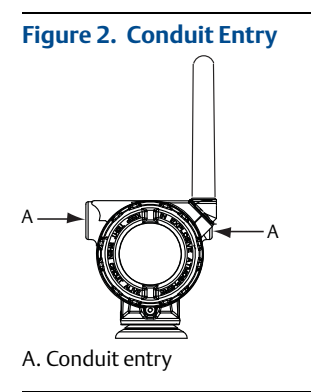

#### **Field Communicator connections**

The black power module needs to be installed in the device for the Field Communicator to interface with the Rosemount WDM Special. For HART Wireless Transmitter communication via a Field Communicator, a Rosemount WDM Device Dashboard (DD) is required. See "Configuration" on page 6 for more information regarding the WDM DD.

Refer to Figure 3 for connecting the Field Communicator to the Rosemount WDM Special.

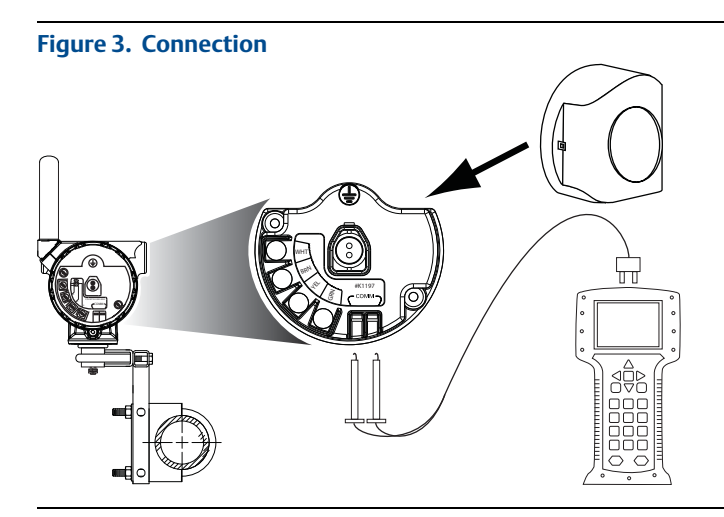

## 2.0 Physical installation

## 2.1 Vent tube installation

The vent tube needs to be exposed to atmosphere in a dry environment. During installation, protect the end of the cable from water ingress. Do not remove the cover on the cable until the end is at the point of connection.

#### Note

The maximum bend radius for polyurethane cable is  $1^{1/2}$  inches. If bent further, the vent tube in the cable may kink causing measurement errors.

Follow sensor manufacturer's installation recommendations.

### 2.2 Wiring terminal block

The terminal block uses color abbreviations for the color wire from the Impress pressure sensor that goes with each terminal lug on the terminal block label (Figure 4).

- WHT White
   YEL Yellow
  - BRN Brown GRN Green

The four wires from the sensor must be connected to the corresponding colors on the label. Ground according to your facility standard practices.

Ground the sensor cable shield to a ground outside or inside of the transmitter terminal compartment. The cable shield should be trimmed close and insulated to keep it from touching the other sensor wires or terminals.

Only power this device with the 701PBKKF power module and only connect Impress Strain Gauge on the terminals.

#### Figure 4. Terminal Wire Colors

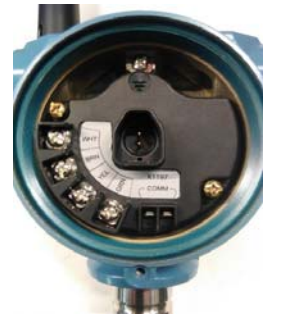

## 3.0 Verify operation

Operation can be verified using four methods at the device via the LCD display, using the Field Communicator, at the Gateway via the Gateway's integrated web server, or using AMS<sup>™</sup> Wireless Suite or AMS Device Manager.

## 3.1 LCD display

During normal operation, the LCD display will show the PV value at the confirmed update rate. Refer to the <u>Reference Manual</u> for error codes and other LCD display messages. Select the **Diagnostic** button to display the *TAG*, *Device ID*, *Network ID*, *Network Join Status*, and *Device Status* screens.

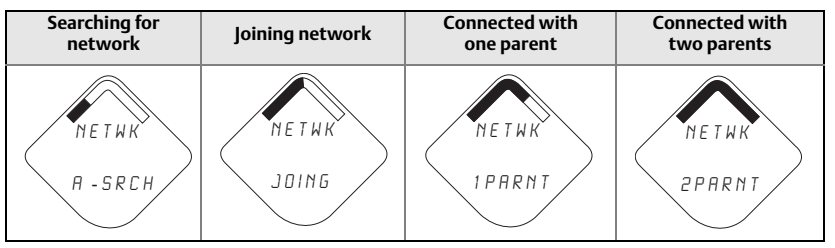

## 3.2 Configuration

For HART Wireless transmitter communication via a Field Communicator or AMS Device Manager, a Rosemount WDM Device Dashboard (DD) is required. Contact the Rosemount Wireless Specialist Team

(RMT-NA.SpecialistWireless@Emerson.com) to obtain the DD.

To provide accurate sensor readings, values from each sensor data sheet need to be configured and stored in the Rosemount WDM Transmitter. Navigate to **Configure > Manual Setup > Sensor > Sensor Setup > Data Sheet Values**.

The special configuration items the user will need to enter are those provided (i.e. Range, Supply Voltage, 0%, 50%, and 100%). These values can be found in the custom data sheet sent with each sensor.

| Configure<br>Guided Setup<br>- Guided Setup<br>- Alent Setup<br>- Alent Setup | Onfigure         Weekes         Sensor         Daplay         HART         Device Tem           @ Configure |  | Measument<br>Sensor<br>Good<br>Percent Range<br>4.57 %<br>Good |  |
|-------------------------------------------------------------------------------|----------------------------------------------------------------------------------------------------|--|----------------------------------------------------------------|--|
| Overview Configure Service Tools                                              | 1005 47.455555 mV                                                                                           |  | Sered Dove Heb                                                 |  |

The communication status may be verified in the wireless device using the following Fast Key sequence.

#### Table 1. Rosemount WDM Fast Key Sequence

| Function       | Fast Key sequence | Menu items                                                             |
|----------------|-------------------|------------------------------------------------------------------------|
| Communications | 3, 4              | Comm, Join Mode, Neighbor Count, Advertisement<br>Count, Join Attempts |

## 3.3 Wireless Gateway

If the Rosemount WDM Special was configured with the Network ID and Join Key and sufficient time for network polling has passed, the transmitter will be connected to the network. To verify device operation and connectivity using the Gateway's web based user interface, navigate to the *Devices* page. This page will also display the transmitter's tag, PV, SV, TV, QV, and Last Update time. Refer to the Gateway <u>Manual Supplement</u> for terms, user fields, and parameters used in the Gateway web based user interface.

#### Note

The time to join the new device(s) to the network is dependent upon the number of devices being joined and the number of devices in the current network. For one device joining an existing network with multiple devices, it may take up to five minutes. It may take up to 60 minutes for multiple new devices to join the existing network.

#### Note

If the device joins the network and immediately has an alarm present, it is likely due to sensor configuration. Check the sensor wiring (see "Power module replacement" on page 8) and the sensor configuration (see Table 3 on page 8).

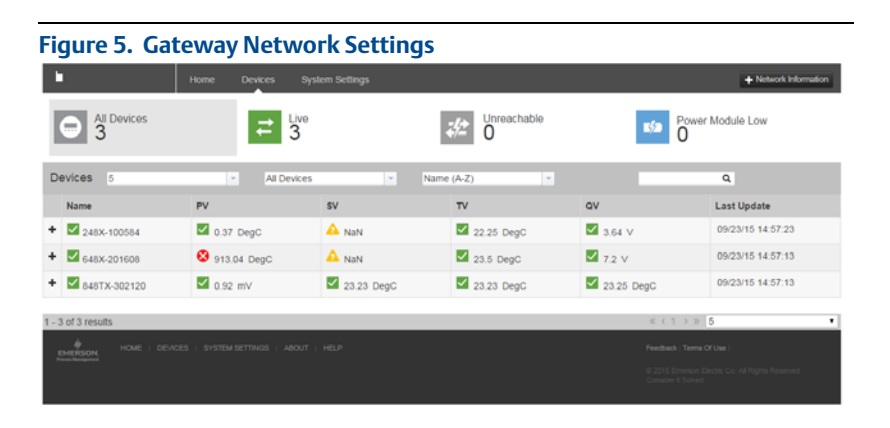

## 4.0 Troubleshooting

If the device is not joined to the network after power up, verify the correct configuration of the network ID and join key, and verify that *Active Advertising* has been enabled on the Gateway. The network ID and join key in the device must match the network ID and join key of the Gateway.

The network ID and join key may be obtained from the Gateway on the **Setup** > **Network** > **Settings** page on the web server (see Figure 5 on page 7). The network ID and join key may be changed in the wireless device by using the following Fast Key sequence.

#### Table 2. Wireless Configuration Fast Key Sequence

| Function Fast Key sequence     |  | Menu items                                  |  |
|--------------------------------|--|---------------------------------------------|--|
| Wireless Configuration 2, 2, 1 |  | Network ID, Join to Network, Broadcast Info |  |

Table 3 lists the Fast Key sequences for common transmitter functions.

#### Table 3. Rosemount WDM Special Fast Key Sequence

| Function Fast Key sequence |            | Menu items                                                                                                    |  |  |
|----------------------------|------------|----------------------------------------------------------------------------------------------------|--|--|
| Device Information         | 2, 2, 7    | Tag, Long Tag, Descriptor, Message, Date                                                                                                    |  |  |
| Guided Setup               | 2, 1       | Configure Sensor, Join to Network, Config Advance<br>Broadcasting, Calibrate Sensor                                                         |  |  |
| Manual Setup               | 2, 2       | Wireless, Sensor, Display, HART, Device<br>Temperature, Device Information, Power, Security                                                 |  |  |
| Wireless Configuration     | 2, 2, 1    | Network ID, Join to Network, Broadcast Info                                                                                                 |  |  |
| Sensor Configuration       | 2, 2, 2, 5 | Sensor Data Sheet Values, Units, Serial Number                                                                                              |  |  |
| Sensor Calibration         | 3, 5, 2    | Sensor Value, Sensor Status, Current Lower Trim,<br>Current Upper Trim, Lower Sensor Trim, Upper<br>Sensor Trim, Device Variable Trim Reset |  |  |

## 5.0 Power module replacement

Expected black power module life is 10 years at reference conditions.<sup>(1)</sup>

When module replacement is required perform the following procedure.

- 1. Remove the cover and module.
- 2. Replace the module (part number 701PBKKF) and cover.
- 3. Tighten to specification and verify operation.

## 5.1 Handling considerations

The black power module with the wireless unit contains two "C" size primary lithium-thionyl chloride battery (black power module, model number 701PBKKF). Each battery contains approximately 5.0 grams of lithium. Under normal conditions, the battery materials are self-contained and are not reactive

<sup>1.</sup> Reference conditions are 70 °F (21°C), transmit rate of once per minute, and routing data for three additional network devices.

as long as the batteries and the pack integrity are maintained. Care should be taken to prevent thermal, electrical or mechanical damage.

Contacts should be protected to prevent premature discharge.

Black power modules should be stored in a clean and dry area. For maximum black power module life, storage temperature should not exceed 86 °F (30 °C).

#### Note

Continuous exposure to ambient temperature limits of -40 °F or 185 °F (-40 °C or 85 °C) may reduce specified life by less than 20 percent.

Use caution when handling the black power module, it may be damaged if dropped from heights exceeding 20 feet.

<u>∧</u> 5.2

Battery hazards remain when cells are discharged.

## 5.2 Environmental considerations

As with any battery, local environmental rules and regulations should be consulted for proper management of spent batteries. If no specific requirements exist, recycling through a qualified re-cycler is encouraged. Consult the materials safety data sheet for battery specific information.

## 5.3 Shipping considerations

The unit was shipped without the black power module installed. Remove the module prior to shipping the unit.

## 6.0 Product Certifications

Rev 1.0

## 6.1 European Directive Information

A copy of the EU Declaration of Conformity can be found at the end of the Quick Start Guide. The most recent revision of the EU Declaration of Conformity can be found at <u>Emerson.com/Rosemount</u>.

## 6.2 Telecommunication Compliance

All wireless devices require certification to ensure they adhere to regulations regarding the use of the RF spectrum. Nearly every country requires this type of product certification.

Emerson is working with governmental agencies around the world to supply fully compliant products and remove the risk of violating country directives or laws governing wireless device usage.

## 6.3 FCC and IC

This device complies with Part 15 of the FCC Rules. Operation is subject to the following conditions: This device may not cause harmful interference. This device must accept any interference received, including interference that may cause undesired operation. This device must be installed to ensure a minimum antenna separation distance of 20 cm from all persons.

## 6.4 Ordinary Location Certification

As standard, the transmitter has been examined and tested to determine that the design meets the basic electrical, mechanical, and fire protection requirements by a nationally recognized test laboratory (NRTL) as accredited by the Federal Occupational Safety and Health Administration (OSHA).

### Figure 6. Rosemount 648 Wireless Declaration of Conformity

F **EMERSON** EU Declaration of Conformity No: RMD 1065 Rev. K We, Rosemount. Inc. 8200 Market Boulevard Chanhassen, MN 55317-9685 USA declare under our sole responsibility that the product, Rosemount<sup>TM</sup> 648 Wireless Temperature Transmitter manufactured by, Rosemount, Inc. 8200 Market Boulevard Chanhassen, MN 55317-9685 USA to which this declaration relates, is in conformity with the provisions of the European Union Directives, including the latest amendments, as shown in the attached schedule. Assumption of conformity is based on the application of the harmonized standards and, when applicable or required, a European Union notified body certification, as shown in the attached schedule. cht 1.1 Vice President of Global Quality (signature) (function name - printed) 1-Feb-19; Shakopee, MN USA Chris LaPoint (date of issue & place) (name - printed) Page 1 of 2

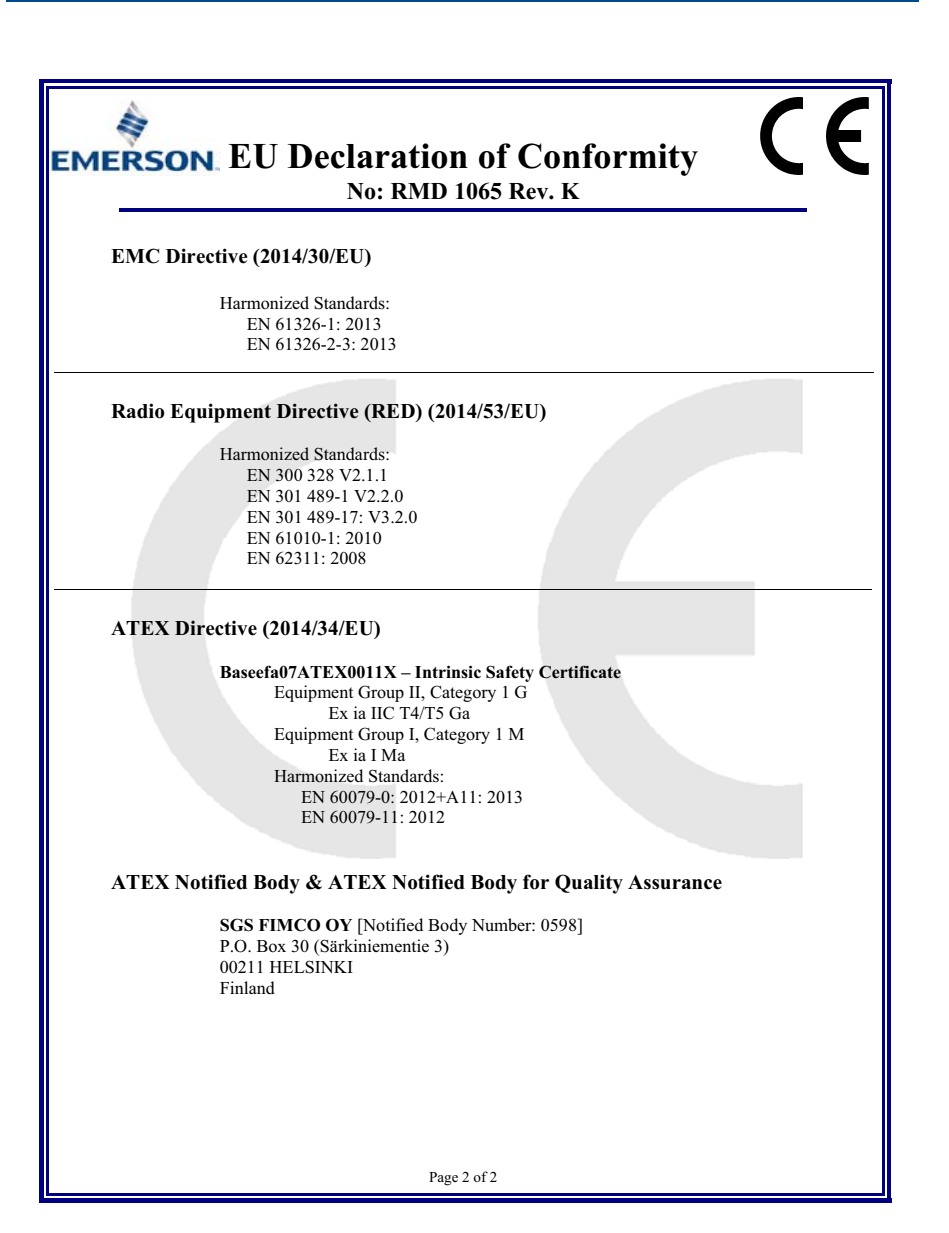

|                                 | 有害物质 / Hazardous Substances |                      |                      |                                          |                                              |                                                      |
|---------------------------------|-----------------------------|----------------------|----------------------|------------------------------------------|----------------------------------------------|------------------------------------------------------|
| 部件名称<br>Part Name               | 铅<br>Lead<br>(Pb)           | 录<br>Mercury<br>(Hg) | 镉<br>Cadmium<br>(Cd) | 六价铬<br>Hexavalent<br>Chromium<br>(Cr +6) | 多溴联苯<br>Polybrominated<br>biphenyls<br>(PBB) | 多溴联苯醚<br>Polybrominated<br>diphenyl ethers<br>(PBDE) |
| 电子组件<br>Electronics<br>Assembly | х                           | 0                    | о                    | ο                                        | 0                                            | 0                                                    |
| 壳体组件<br>Housing<br>Assembly     | 0                           | 0                    | 0                    | х                                        | 0                                            | 0                                                    |
| 传感器组件<br>Sensor<br>Assembly     | х                           | 0                    | ο                    | 0                                        | 0                                            | 0                                                    |

#### 含有 China RoHS 管控物质超过最大浓度限值的部件型号列表 Rosemount 648 List of Rosemount 648 Parts with China RoHS Concentration above MCVs

本表格系依据 SJ/T11364 的规定而制作.

This table is proposed in accordance with the provision of SJ/T11364.

O: 意为该部件的所有均质材料中该有害物质的含量均低于 GB/T 26572 所规定的限量要求.
O: Indicate that said hazardous substance in all of the homogeneous materials for this part is below the limit requirement of GB/T 26572.

X: 意为在该部件所使用的所有均质材料里,至少有一类均质材料中该有害物质的含量高于 GB/T 26572 所规定的限量要求. X: Indicate that said hazardous substance contained in at least one of the homogeneous materials used for this part is above the limit requirement of GB/T 26572.

#### Quick Start Guide 00825-0100-6129, Rev AB February 2019

#### **Global Headquarters**

Emerson Automation Solutions 6021 Innovation Blvd. Shakopee, MN 55379, USA 1+1 800 999 9307 or +1 952 906 8888 +1 952 949 7001 RFQ.RMD-RCC@Emerson.com

#### North America Regional Office

Emerson Automation Solutions 8200 Market Blvd. Chanhassen, MN 55317, USA 1+1 800 999 9307 or +1 952 906 8888 +1 952 949 7001 RMT-NA.RCCRFQ@Emerson.com

#### Latin America Regional Office

Emerson Automation Solutions 1300 Concord Terrace, Suite 400 Sunrise, FL 33323, USA +1 954 846 5030

+1 954 846 5121
FRQ.RMD-RCC@Emerson.com

#### **Europe Regional Office**

**Emerson Automation Solutions** Neuhofstrasse 19a P.O. Box 1046 CH 6340 Baar Switzerland

+41 (0) 41 768 6111
 +41 (0) 41 768 6300
 RFQ.RMD-RCC@Emerson.com

#### Asia Pacific Regional Office

Emerson Automation Solutions 1 Pandan Crescent

Singapore 128461

+65 6777 0947

Enquiries@AP.Emerson.com

#### Middle East and Africa Regional Office

**Emerson Automation Solutions** 

Emerson FZE P.O. Box 17033 Jebel Ali Free Zone - South 2 Dubai, United Arab Emirates

+971 4 8118100
 +971 4 8865465
 RFQ.RMTMEA@Emerson.com

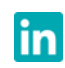

Linkedin.com/company/Emerson-Automation-Solutions

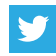

Twitter.com/Rosemount\_News

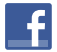

Facebook.com/Rosemount

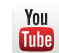

Youtube.com/user/RosemountMeasurement

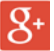

Google.com/+RosemountMeasurement

Standard Terms and Conditions of Sale can be found on the <u>Terms</u> and Conditions of Sale page.

The Emerson logo is a trademark and service mark of Emerson Electric Co.

All other marks are the property of their respective owners.  $\ensuremath{\mathbb{C}}$  2019 Emerson. All rights reserved.

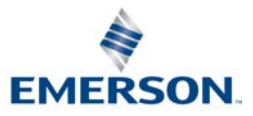

ROSEMOUNT